## Guía Radicación de PQRS

## Ingresa a la página de la Universidad del Atlántico.

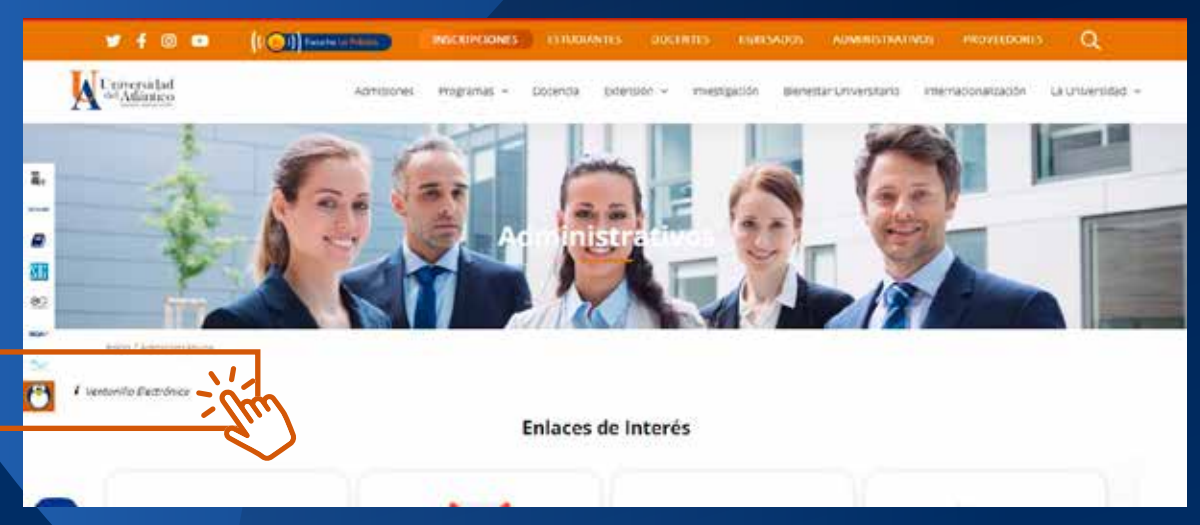

O a través del siguiente enlace: https://ecmorfeo.uniatlantico.edu.co/formularioWeb/

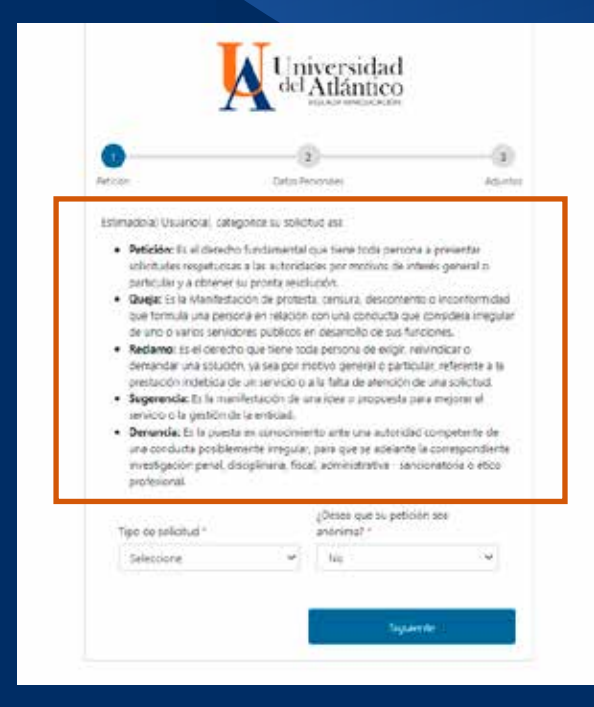

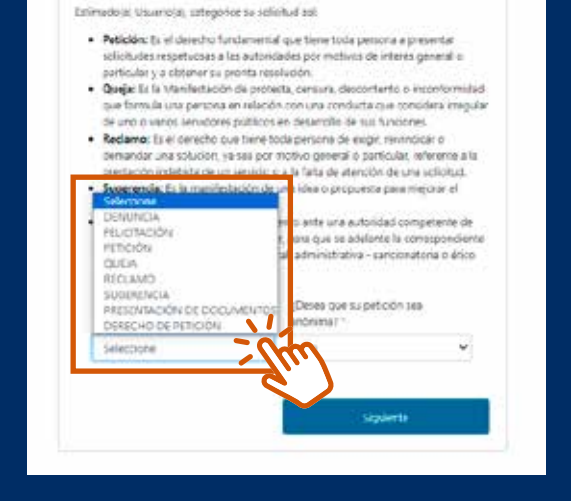

Universidad del Atlántico

۲

Acrie

2

**Siecco Perschares** 

Lee atentamente la descripción de los tipos de PQR y elije la que se adecúe a tus necesidades.

Selecciona entre las opciones de la lista despegable.

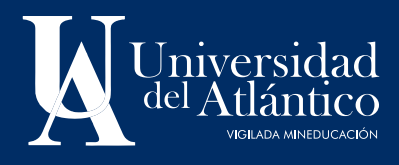

## Guía Radicación de PQRS

Completa los campos con tu información, recuerda que por medio de ellos, te será enviada la respuesta a tu PQR.

| T                           | Un        | iversidad              |    |
|-----------------------------|-----------|------------------------|----|
| <u></u>                     | del       | Atlántico              |    |
|                             | -         | 0                      | -  |
|                             | Cator 7   | window.                | 44 |
| 'po de documento "          |           | Nimen de Gertfracion 1 |    |
| Seleccone                   | *         |                        |    |
| onores *                    |           | Apelidos.*             |    |
|                             |           |                        |    |
| po de Población.            |           | Disceptioned           |    |
| Selectione                  | ×         | Seecone                | 8  |
| ledio pe recepción pe la re | ipuesta * |                        |    |
| Selección un medio de re    | puesta PC | 24.                    | ۷  |
| et:                         |           | Departamento 1         |    |
| COLOVEA                     | v         | Selectore              | ۷  |
| wnicipio *                  |           | (Direction)            |    |
| Seleccore                   | ~         |                        |    |
| euat."                      |           | Telefono fije:         |    |
|                             |           |                        |    |
|                             |           |                        |    |
| 104035576                   |           | 1226-025               |    |

Redacta de manera clara y concisa lo que solicitas, recuerda dar los datos suficientes para direccionar de manera correcta y ágil tu PQR.

Podrás adjuntar un archivo en los formatos: .doc, .pdf, .xls, .jpg, .zip, .xlsx, .docx. Ten en cuenta que el tamaño del archivo debe ser máximo de 20 MB.

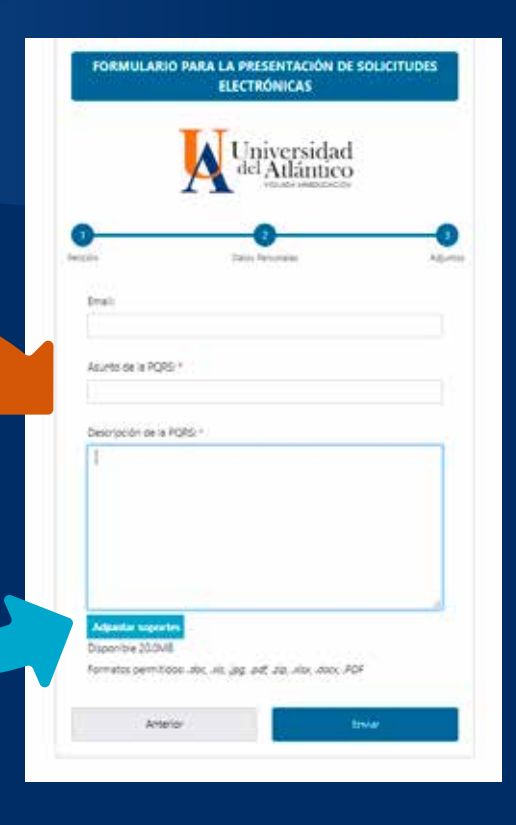

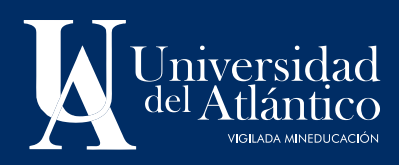

## Guía Radicación de PQRS

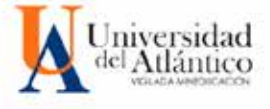

Sa salebut ha ola repittada da firma existas con el nafosalo Ito. 2024/20060057292 y cilogo fa verificación dE2444. e contruar para **terminar la solicitad** y vasazor el documento en farmato FDX. Si deses atmacaneto en su toco curs o imprimato. (Science) General

Una vez realices el envío, aparecerá el cuadro de confirmación y, a través del correo registrado, recibirás el documento con el número de radicado de tu PQR. A vuelta de correo te llegará la respuesta en los tiempos establecidos para cada trámite.

NO OLVIDES CONTESTAR LA ENCUESTA DE SATISTFACCIÓN POR EL SERVICIO PRESTADO.

(link enviado en el correo de notificaciones)

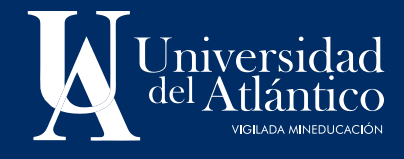